| Наименование<br>сигналов и цве-<br>та проводов                                                          | BA3-2107                                                                                                    | ВАЗ-2110<br>(старая панель)                                                                                                    | ВАЗ-2114<br>"Самара-2"                                                                                                    | ВАЗ-2110<br>(панель "ЛЮКС")                                                                                                    | ВАЗ 1118<br>"Калина"                                                                                                    | ВАЗ 2170<br>"Приора"                                                                                                    | Шеви-Нива                                                                                                    | Газель (только для<br>контроллеров EBPO-3)                                                                                                    | ВАЗ 2190<br>"Гранта"                                                                                                    |
|----------------------------------------------------------------------------------------------------|----------------------------------------------------------------------------------------------------|----------------------------------------------------------------------------------------------------|----------------------------------------------------------------------------------------------------|----------------------------------------------------------------------------------------------------|----------------------------------------------------------------------------------------------------|----------------------------------------------------------------------------------------------------|----------------------------------------------------------------------------------------------------|----------------------------------------------------------------------------------------------------|----------------------------------------------------------------------------------------------------|
| подсветка<br>(белый провод)                                                                             | К контакту колодки часов подходит <b>деойной</b><br>бельй провод (заводской). Соедините за-<br>жимом (рис.12) белый провод из жгута БК с<br><b>деойным белым</b> проводом;                                                                                                    | К контакту "6" колодки жгута<br>панели приборов к бортовому<br>компьютеру подходит<br>белый провод (заводской).<br>Соедините зажимом (рис.12)<br>белый провод из жгута<br>БК с белым проводом<br>(заводским);                                                                                                    | К контакту "6" колодки жгута<br>панели приборов к бортовому<br>компьютеру подходит <i>бельй</i><br>провод (заводской). Соедините<br>зажимом (рис.12) <i>бельй</i> провод<br>из жгута БК с <i>бельм</i> проводом<br>(заводским);                                                                     | К колодке прикуривателя подхо-<br>дит бельій (или жёлтый) провод<br>(заводской). Соедините зажимом<br>(рис.12) бельій провод из жгута БК<br>с бельим (или жёлтым) проводом.                                                                                                    | Найдите 12-контактную колодку модуля<br>управления светотехникой (находится<br>на декоративном щитке, закрывающем<br>монтажный блок). К контакту <sup>99</sup> этой<br>колодки подходит чёрно-белый провод<br>(заводской). Соедините зажимом (рис.12)<br>белый провод из жгута БК с чёрно-бе-<br>лым провод ом (заводским). | К контакту "В" колодки выключателя обогрева заднего стекла<br>подходит белый провод (заводской). Соедините зажимом<br>(рис.12) <b>белый</b> провод из жгута БК с <b>белым</b> проводом (за-<br>водским);                                                                                                    | К контакту 6 колодки выклю-<br>чателя аварийной сигнали-<br>зации подходит белый про-<br>вод (заводской). Соедините<br>зажимом (рис.12) белый про-<br>вод из жгута БК с белым про-<br>водом (заводским);                                                                                                    | Снимите панель приборов.<br>Отсоедините 13-и клемную<br>колодку XP2. Соедините за-<br>жимом (рис.12) белый про-<br>вод из жгута БК с голубым<br>проводом (заводским);                                   | К контакту колодки вы-<br>ключателя обогрева<br>заднего стекла под-<br>ходит белый провод<br>(заводской). Соедините<br>зажимом белый провод<br>из жгута БК с белым<br>проводом (заводским);   |
| д <b>атчик уровня<br/>топлива</b><br>(розовый<br>провод)                                                | Отверните саморез крепления щитка панели<br>приборов, предварительно сняв заглушку щит-<br>ка панели приборов. Витяните правый край<br>щитка панели приборов на себя. Просуньте<br>руку и отсоедините ближайшую к вам белую<br>колодку (имеет 6 контактов) комбинации<br>приборов.<br>К контакту белой 6-контактной колодки<br>комбинации приборов подходит красно -<br>розовый провод (заводской). Соедините<br>зажимом (рис.12) розовый провод из жута<br>БК с красно-розовым проводом. | К контакту "8" колодки жгута<br>панели приборов к бортовому<br>компьютеру подходит<br>розовый провод (заводской).<br>Соедините зажимом (рис.12)<br>розовый провод из жгута<br>БК с розовым проводом<br>(заводским);                                                                                              | К контакту "8" колодки жгута<br>панели приборов к бортовому<br>компьютеру подходит <b>розовый</b><br>провод (заводской). Соедините<br>зажимом (рис.12) <b>розовый</b><br>провод из жгута БК с <b>розовым</b><br>проводом (заводским);                                                               | Найдите слева от консоли внизу<br>чёрную 2-х контактную колодку жту-<br>та датчика уровня топлива к жтуту<br>системы зажигания. К ней подхо-<br>дят два заводских провода: <b>розо-<br/>во-красный</b> и серый. Соедините<br>зажимом (рис.12) <b>розовый</b> провод<br>из жтута БК с <b>розово-красным</b><br>проводом. | Снимите монтажный блок, но колодки,<br>подходящие к нему, не отсоединять. За-<br>ким, в глубине, находится серая 33-ж<br>контактная колодка жгута панели при-<br>боров к жгуту заднему. Соедините зажи-<br>мом (рис.12) <b>розовый</b> провод из жгута<br>БК с <b>розовым</b> проводом (заводским).                         | Поверните на 90° три замка крышки блока предохраните-<br>лей, сняв крышку блока предохранителей. Найдите слева<br>от рулевой колонки под панелью приборов над монтажным<br>блоком (закрыт крышкой блока предохранителей) серую 33-х<br>контактную колодку жгута панели приборов к жгуту заднему.<br>Соедините зажимом (рис.12) <b>розовый</b> провод из жгута БК с<br><b>розовым</b> проводом (заводским);                                                                                                    | Снимите комбинацию прибо-<br>ров. Выньте её, отсоедниме<br>колодки жгута проводов. К<br>контакту 10 красной 13 - кон-<br>тактной колодки комбинации<br>приборов подходит <b>розовый</b><br>провод (заводской). Соеди-<br>ните зажимом (рис.12) <b>ро-<br/>зовый</b> провод из жгута БК с<br><b>розовым</b> проводом (завод-<br>ским); | Снимите панель приборов.<br>Отсоедините 13-и клемную<br>колодку XP1. Соедините<br>закимом (рис.12) розовый<br>провод из жгута БК с крас-<br>но-белым проводом (за-<br>водским);                         | Подключать розовый<br>провод из жлута БК не<br>надо. В группе "Настрой-<br>ки" пункта «Источник<br>уровня топлива»<br>установите значение<br>"Протокол".                                      |
| ДУТ max, B                                                                                              | 0.3                                                                                                    | 0.2                                                                                                    | 0.3                                                                                                    | 0.1                                                                                                    | 0.3                                                                                                    | 0.1                                                                                                    | 0.3                                                                                                    | 2.6                                                                                                    |                                                                                                    |
| ДУТ min, B                                                                                              | 7.5                                                                                                    | 4.2                                                                                                    | 4.2                                                                                                    | 3.1                                                                                                    | 3.0                                                                                                    | 3.1                                                                                                    | 4.2                                                                                                    | 6.5                                                                                                    |                                                                                                    |
| +12В<br>(красный<br>провод)<br>масса<br>(черный<br>провод)<br>К-линия<br>(серый провод)<br>иммобилайзер | Протяните колодку OBD2 из жкута БК под<br>панелью вправо и соедините её с диагно-<br>стической колодкой, как уквазано на схеме<br>подключения (см. рис. 13). Диагностическая<br>колодка находится справа под "бардачком"<br>на кронштейне.                                                                                                    | Протяните колодку OBD2 из<br>жгута БК до диагностическая<br>колодки, (диагностическая<br>колодка находится под ру-<br>левой колонкой с правой<br>стороны) и соедините её с<br>диагностической колодкой,<br>согласно схеме подключения<br>(см. Рис.14)<br>Убедитесь, что при отсутст<br>перемычка между 9 и 18 кл | Протяните колодку OBD2 из жутя<br>БК до диагностической колодки,<br>(находится за откидывающейся<br>крышкой консоли панели<br>приборов) и соедините её<br>диагностической колодкой,<br>согласно схеме подключения (см.<br>Рис.14)<br>вии иммобилайзера установлена<br>теммами разъёма иммобилайзера | Протяните колодку OBD2 из жгута<br>БК до диагностической колодки<br>(находится под рулевой колонкой с<br>правой стороны) и соедините её с<br>диагностической колодкой, соглас-<br>но схеме подключения (см. рис.19).                                                                                                    | Протяните колодку OBD2 из жлута БК до<br>диагностической колодки, (находится<br>под крышкой ниши для мелочей с левой<br>стороны) и соедините её с диагностиче-<br>ской колодкой, согласно схеме подклю-<br>чения (см. Рис.16).                                                                                              | Протяните колодку ОВD2 из жгута БК до диагностической ко-<br>лодки, (находится внутри вещевого ящика слева) и соедините<br>её с диагностической колодкой, согласно схеме подключения<br>(см. <b>Рис.17</b> ).<br>Если у вашето БК периодически пропадает связь с контрол-<br>лером (показания БК на экране индикатора могут «зависнуть»<br>или на экране БК появится надпись «Обрыв К-линии»), тогда<br>отключите серый провод «К-линии» зкутда БК от диагно-<br>стической колодки и подключите его к оранжево-голубому<br>проводу (контакт13) (рис.10) средней колодки электропакета. | Протяните колодку OBD2 из<br>жгута БК до диагностиче-<br>ской колодки (находится под<br>рулевой колонкой с правой<br>стороны) и соедините её с<br>диагностической колодкой,<br>согласно схеме подключения<br>(см. Рис.18).                                                                                                    | Протяните колодку OBD2 из<br>жгута БК до диагностиче-<br>ской колодки (находится под<br>капотом) и соедините её с<br>диагностической колодкой,<br>согласно схеме подключе-<br>ния (см. <b>Рис.15</b> ). | Протяните колодку<br>ОВD2 из жгута БК до ди-<br>агностической колодки,<br>(находится под крышкой<br>ниши для мелочей с ле-<br>вой стороны) и соедини-<br>те её с диагностической<br>колодкой. |
|                                                                                                    |                                                                                                    | (рис. 11). Если перемычка меж<br>установите ее.                                                                                                    | сду клеммами разъема отсутствует,                                                                                                    |                                                                                                    |                                                                                                    |                                                                                                    |                                                                                                    |                                                                                                    |                                                                                                    |
| Опциональное подключение                                                                                |                                                                                                    |                                                                                                    |                                                                                                    |                                                                                                    |                                                                                                    |                                                                                                    |                                                                                                    |                                                                                                    |                                                                                                    |

газо-балонное Для автомобиля с установленным газобалонным оборудованием, синий провод «Сигнал ГБО», рекомендуем подключать одним из двух способов – либо к управляющему выводу клапана жидкой фазы или эмулятора форсунок (на этом выводе появляется +8...12 Вольт при включении подачи газа), либо к управляющей кнопке (нужно найти в разъеоборудование ме кнопки провод, на котором появляется +8...12 вольт при включении газа). Порог включении режима подсчёта параметров при работе автомобиля на газе в БК составляет +6 вольт. Если напряжение на входе "Сигнал ГБО" 0...+5 вольт, то БК переходит в режим подсчёта параметров при работе автомобиля на газе в БК составляет +6 вольт. Если напряжение на входе "Сигнал ГБО" 0...+5 вольт, то БК переходит в режим подсчёта параметров при работе автомобиля на бензине. Соедините провода зажимом (синий провод) (рис.12) с синим проводом в жгуте БК.

## АЛГОРИТМ КАЛИБРОВКИ ДУТ

Внимание! Часть автомобилей позволяет считывать уровень топлива из протокола обмена. В БК реализовано автоматическое переключение на чтение уровня топлива по протоколу, если это возможно. Так как по протоколу данные приходят в виде % от объема бака, необходимо задать объем бака и уровень резерва. БК определяет уровень топлива двумя способами:

1. По протоколу;

по установке»).

Если вместо числового значения уровня топлива БК отображает «- - - л», то это означает, что либо не подключен

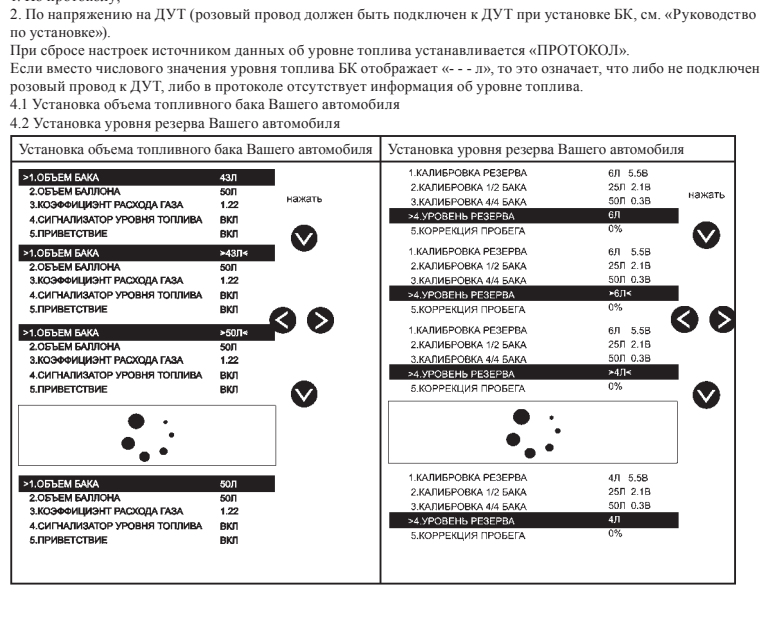

## 4.3 Калибровка резерва Вашего автомобиля

Для калибровки резерва необходимо, чтобы в баке автомобиля было минимальное количество топлива, примерно равное установленному в БК уровню резерва (± 2л). При калибровке двигатель должен работать.

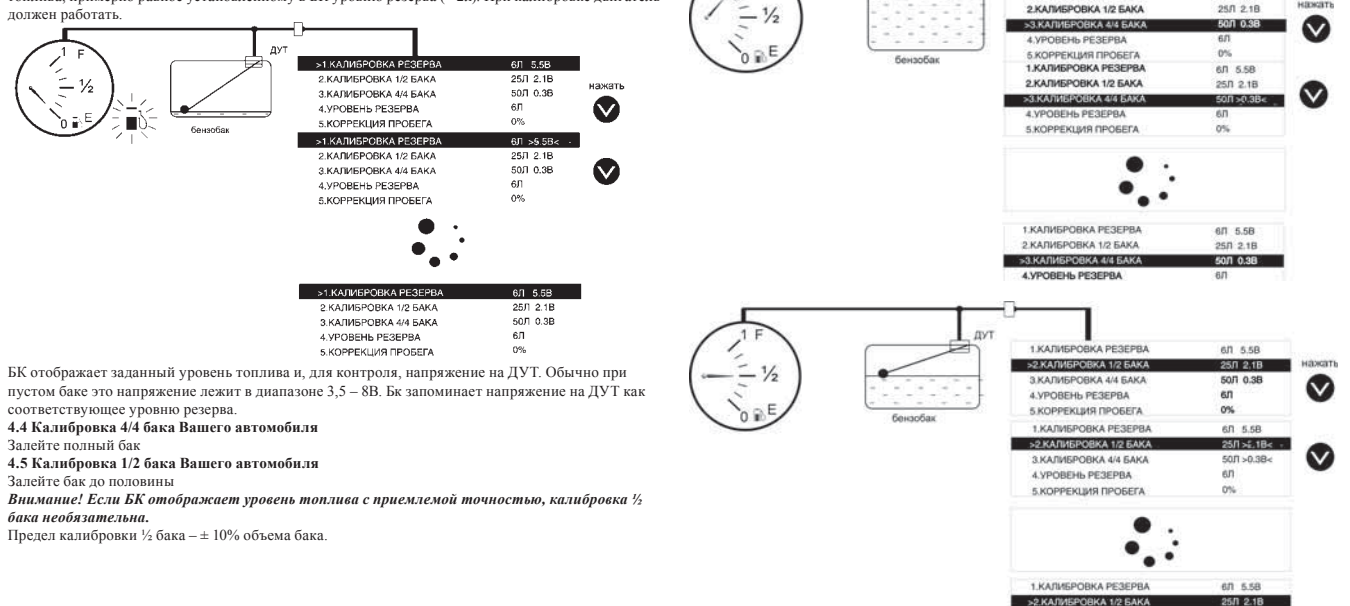

1.КАЛИБРОВКА РЕЗЕРВА

З КАЛИБРОВКА 4/4 БАКА

4. УРОВЕНЬ РЕЗЕРВА

5.КОРРЕКЦИЯ ПРОБЕГА

6Л 5.58

250 218

50/ 0.3B

6Л

0%

HEROT

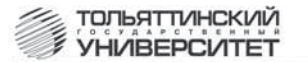

# Бортовой компьютер семейства "ШТАТ Unicomp 600М"

Руководство по установке

Перед установкой и эксплуатацией внимательно ознакомьтесь

#### с данным руководством. Консультации можно получить по телефону горячей линии +7 902 299 41 05 либо на форуме www.shtat.ru.

Бортовой компьютер семейства "ШТАТ Unicomp 600М" (далее по тексту БК) предназначен для установки на автомобили семейства ВАЗ, ГАЗ и автомобили иностранного производства (протоколы перечислены ниже).

Совместим с контроллерами LADA Январь 5.1, Январь 7.2, Bosch ME17.9.7, Bosch M1.5.4, Bosch MP7.0, Bosch M7.9.7(Евро 2, Евро 3, Евро 4), Ителма/Автэл M73, M74, M75 (EBDO 3)

С оригинальными протоколами: ГАЗ Микас 11ЕТ. СОАТЭ (аналог Микас 11ЕТ): ЗАЗ с двигателями MeM3 и блоками управления Микас 7.6, Микас 10.3, OBD-II ISO9141, ISO 14230 (EOBD) SAE 1979, CAN ISO 15765, GRANTA.

Внимание! Перед покупкой БК убедитесь, что он совместим с Вашим автомобилем. Таблица совместимости регулярно обновляется на сайте www.shtat.ru.

Имеет энергонезависимую память (сохраняет все значения при снятии клеммы с аккумулятора

Выпускается по ТУ 4573-001-80632180-2010 код ОКП 005 (ОКП):45 7376 Сертификат соответствия РОСС.RU.AЮ96.HO7012.

БК семейства "ШТАТ Unicomp 600M"

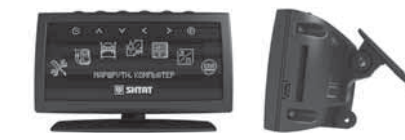

—комплектация=

Рис. 4 Жгут термодатчика

Рис. 5. Зажимы

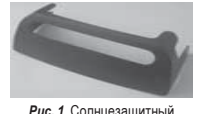

козырек

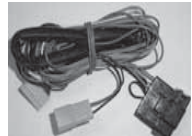

Рис. 2 Жгут для

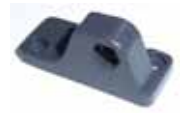

подключения БК

Рис. 3 Кронштейн

Внимательно ознакомьтесь с данной инструкцией перед установкой БК При возникновении вопросов телефон горячей линии: 8-902-299-41-05

**⊒УСТАНОВКА БК**⊒

### ПЕРЕД НАЧАЛОМ РАБОТЫ ОТКЛЮЧИТЕ КЛЕММУ "МАССА" ОТ АККУМУЛЯТОРНОЙ БАТАРЕИ!

Установите БК на панель приборов (см. п.1) или ветровое стекло (см. п.2) автомобиля. Перед установкой тшательно выберите место размешения БК:

# Категорически запрещается установка БК в зоне действия подушек безопасности; БК не должен ограничивать обзорность дороги и дорожных знаков

 Желательно подобрать такое место установки, чтобы корпус БК и его дисплей не давали бликов на ветровое стекло при ярком солнечном свете и в ночное время. В комплект БК входит солнцезащитный козырек (рис. 1), который также устраняет блики от дисплея БК в ночное время. При удачно выбранном месте установки БК солнцезащитный козырек

\* Производитель оставляет за собой право на внесение изменений в конструкцию , программное обеспечение и комплектацию изделия с целью улучшения его потребительских качеств без уведомления потребителя.

# не потребуется 1. Установка БК на панель приборов.

С помощью отвертки выкрутите винт крепления БК (рис.8 поз.2) и снимите опору крепления. Соедините винтом крепления БК кронштейн (рис.7 поз.1) с опорой крепления (рис.7 поз.3). Установите расположение корпуса БК относительно опоры крепления БК по вашему выбору.

В дальнейшем, когда БК будет установлен, вы также сможете изменить угол наклона корпуса БК или полностью снять корпус БК чтоб его не украли, если вы оставляете ваш а/м на долгое время без присмотра, или же для возможной перепрошивки БК. Убедитесь в отсутствии возможных бликов на индикаторе БК.

Внимание! Перед установкой БК на панели приборов обезжирьте посадочную поверхность панели приборов уайт-спиритом или этиловым спиртом. Снимите защитную пленку с опоры крепления. Установите БК на сухую и чистую обезжиренную поверхность панели приборов и плотно прижмите

опору крепления БК на несколько секунд к панели приборов. Температура поверхностей при монтаже не должна быть ниже 25°С и выше 50°С. При необходимости подогрейте теплым сухим воздухом или лампой склеиваемые поверхности до нужной температуры для хорошей адгезии скотча.

### 2. Установка БК на ветровое стекло

Выберите место на ветровом стекле где вы хотите <u>ک</u> установить БК. Если вас не устраивает угол наклона корпуса БК относительно опоры крепления, выполните рис. 7 Крепление БК на спедующее: панель приборов С помощью отвертки расслабьте винт крепления БК

(рис 8 доз 2). Установите расположение корпуса БК относительно одоры кредления БК по вашему выбору. В дальнейшем, когда БК будет установлен, вы также сможете изменить угол наклона корпуса БК по вашему желанию или полностью снять корпус БК чтоб его не украли, если вы оставляете ваш а/м на долгое время без присмотра, или же для возможной перепрошивки БК, через разъем. Убедитесь в отсутствии возможных бликов на инликаторе БК

Внимание! Перед установкой БК на ветровом стекле обезжирьте посадочную поверхность ветрового стекла уайт-спиритом или этиловым спиртом. Снимите защитную пленку с опоры крепления. Установите БК на сухую и чистую обезжиренную поверхность ветрового стекла и плотно прижмите опору крепления БК на несколько секунд к ветровому стеклу. Внимание! "При монтаже БК на ветровое стекло.

подогревать нужно только ""подошву" ножки

# 3. Подключение БК.

разъему OBD II вашего автомобиля.

(газо-балонное оборудование) (синий провод жгута БК) и "Подсветка" (белый провод жгута БК) согласно электрической схеме подключения вашего автомобиля. Соединение проводов производится при помощи зажимов (рис.5). Схематичное соединения проводов через зажим показано на рис 12

термодатчик в таком месте автомобиля, где на него не будет воздействовать тепло от двигателя, прямые солнечные лучи и влага. Например, между подкрылком левого

> - Signal Ground onal Genund 6 - CAN High (J-2264) 18 - Battery Power

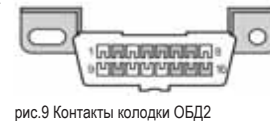

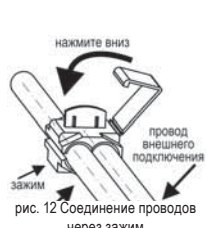

ратыён ОВО І

IAZ CTHEMES

Konopea OEDE

+126", species.ie

"Macca", vipeus

CAN Low?

'CAN High', openweet.ik

рис.16 Схема подключения а/м семейства1118 "КАЛИНА"

TECHNOLOGITHME

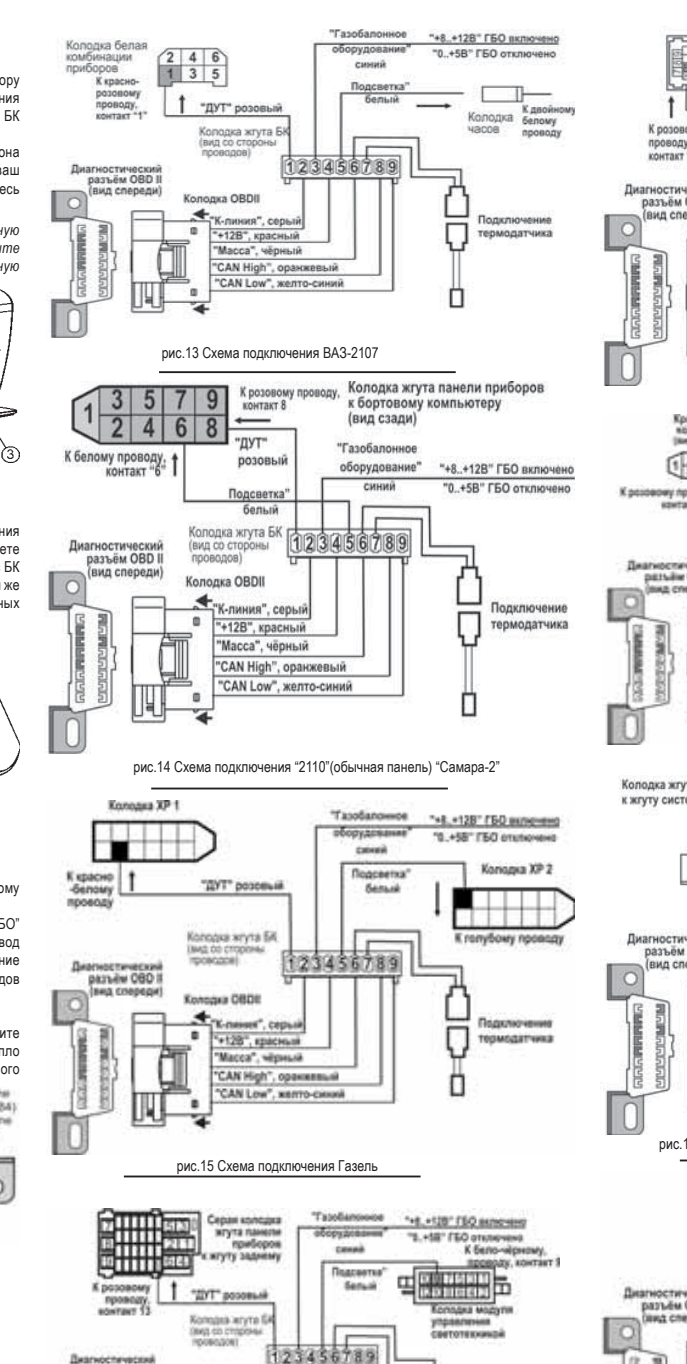

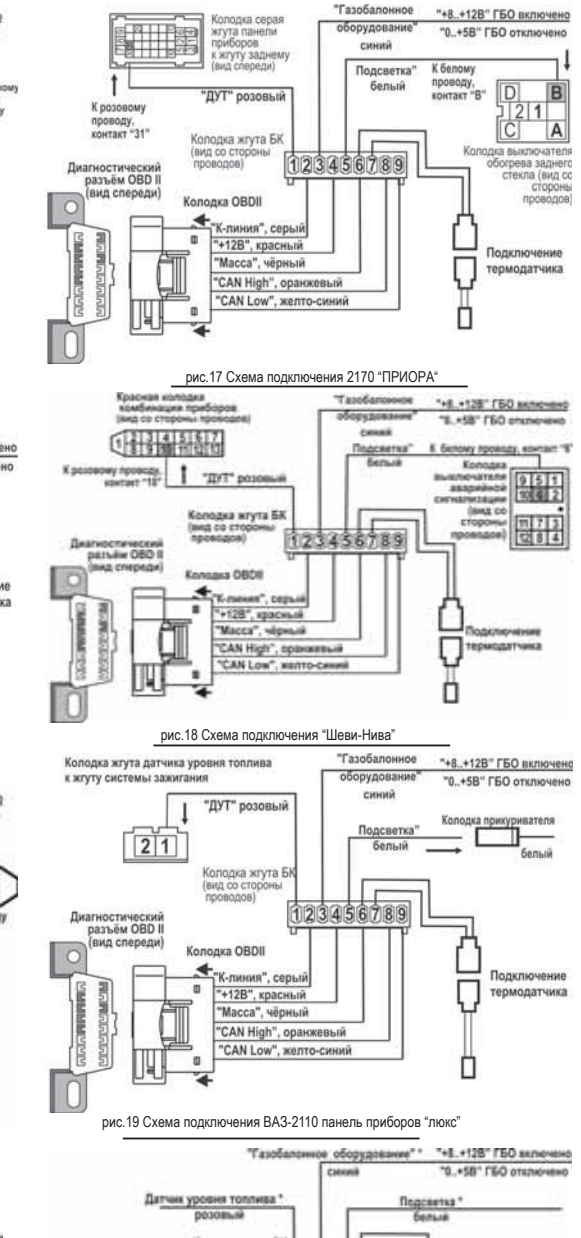

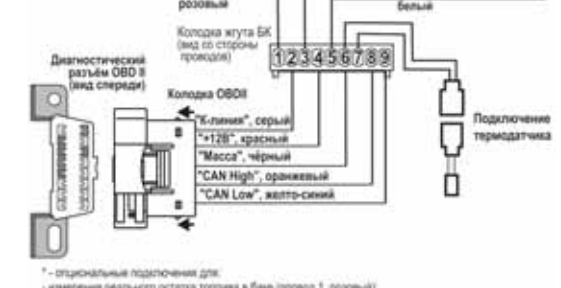

 измерения реального остатка топлива в баке (провод 1, розовый). автомалического снижения ярхости подсветки дистлей в ночное время (провод 5, белый)

рис.20 Универсальная схема подключения

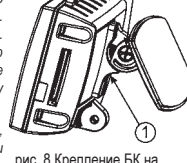

00

(1)

крепления." Температура поверхностей при монтаже рис. 8 Крепление БК на ветровое стекло не должна быть ниже 25°С и выше 50°С.

3.1 Подключите колодку OBD II из жгута для подключения (рис.2) к диагностическому

3.2 Подключите сигналы "ДУТ" - датчик уровня топлива (розовый провод жгута БК), "ГБО"

## 3.3. Подключение термодатчика.

Подключите термодатчик (рис.4) к соответствующей колодке жгута БК (рис.2). Установите

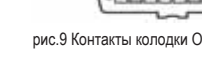

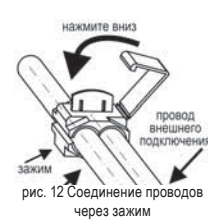

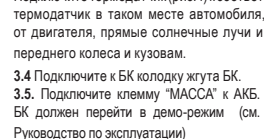

рис. 10 Колодка контроллера

со стороны проводов)

5011911

Самара-2)

электропакета а/м Приора (вид

рис. 11 Установка перемычки в

иммобилизатор (для а/м семей-

ства ВАЗ-2110 (старая панель) и

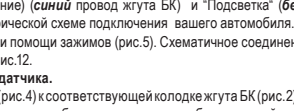

2 - SAE J1850 Bus+ 7-150-9141-2 K-Line 14 - CAN Low (J-2284) 15-450 9141-2 L-Line